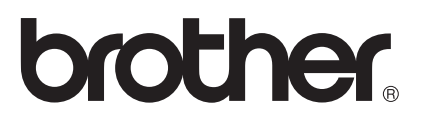

# Руководство по использованию AirPrint

| AirPrint |
|----------|

Это руководство пользователя относится к следующим моделям:

HL-L8250CDN/L8350CDW/L8350CDWT/L9200CDW/L9200CDWT DCP-L8400CDN/L8450CDW MFC-L8600CDW/L8650CDW/L8850CDW/L9550CDW

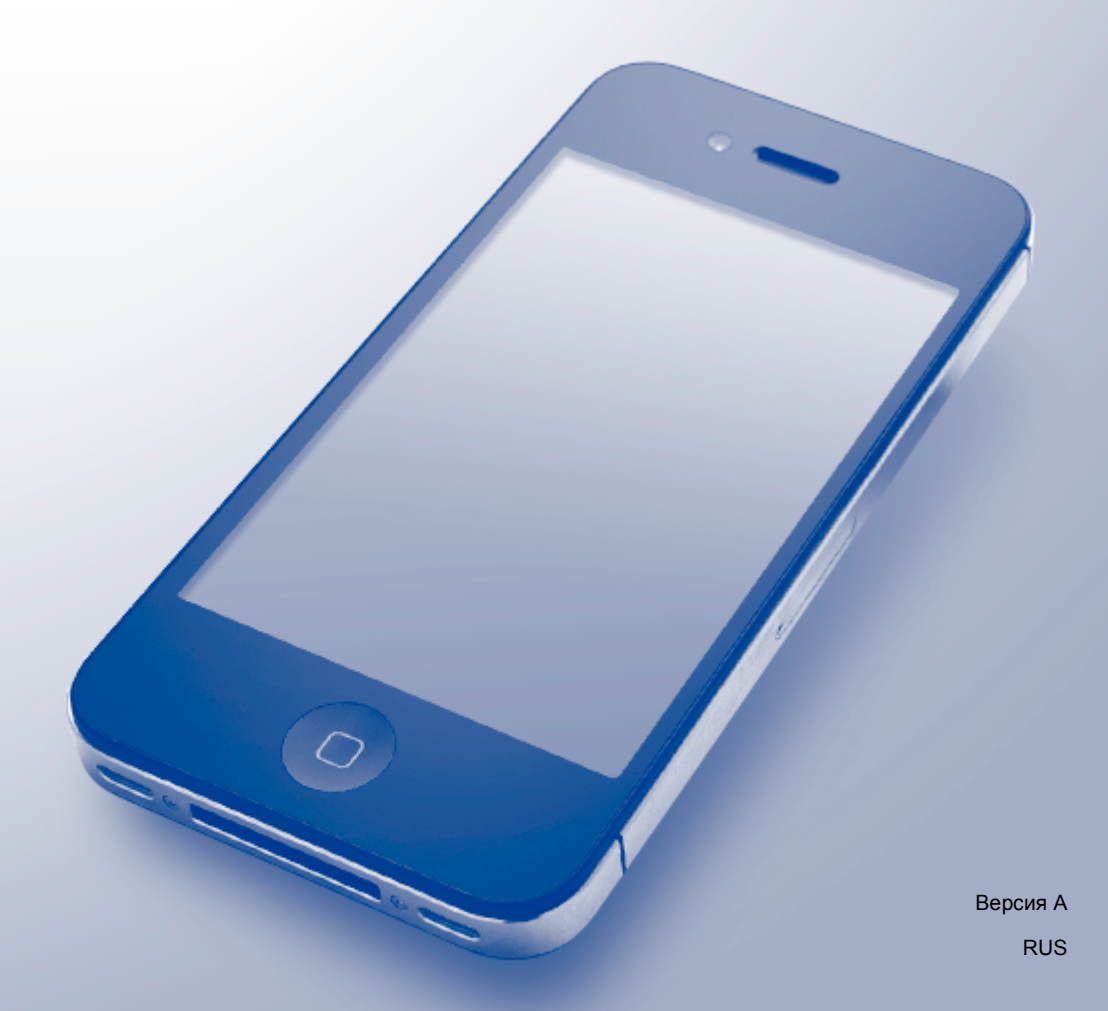

### Условные обозначения

В настоящем руководстве используется приведенное ниже обозначение.

| ПРИМЕЧАНИЕ | В примечаниях содержатся инструкции для определенных ситуаций или даются советы по выполнению операции с использованием других функций. |
|------------|----------------------------------------------------------------------------------------------------|
|------------|----------------------------------------------------------------------------------------------------|

### Товарные знаки

Brother является товарным знаком компании Brother Industries, Ltd.

Apple, Macintosh, iPad, iPhone, iPod, iPod touch, OS X и Safari являются товарными знаками компании Apple Inc., зарегистрированными в США и других странах. AirPrint и логотип AirPrint являются товарными знаками компании Apple Inc.

Wi-Fi Direct является товарным знаком Wi-Fi Alliance.

Все компании, программное обеспечение которых упомянуто в настоящем руководстве, имеют собственные лицензионные соглашения об использовании своего программного обеспечения.

Любые коммерческие названия и торговые наименования компаний, которые упоминаются в продуктах Brother, а также в сопутствующей документации и любых других материалах, являются товарными знаками или зарегистрированными товарными знаками соответствующих владельцев.

### ВАЖНОЕ ПРИМЕЧАНИЕ

В этом руководстве, если не указано иное, используются экранные сообщения из OS X 10.8.х. Отображаемые сообщения могут различаться в зависимости от операционной системы.

© Brother Industries, Ltd., 2014. Все права защищены.

## Содержание

| 1 | Введение                                                                            | 1     |
|---|-------------------------------------------------------------------------------------|-------|
|   | Общая информация                                                                    | 1     |
|   | Требования к оборудованию                                                           | 2     |
|   | Поддерживаемые операционные системы                                                 | 2     |
|   | Настройки сети                                                                      | 2     |
| 2 | Печать                                                                              | 5     |
|   | Печать с iPad, iPhone и iPod touch                                                  | 5     |
|   | Печать в OS X Lion 10.7 или более поздней версии                                    | 6     |
| 3 | Отправка факсов (для моделей серии MFC)                                             | 7     |
|   | Отправка факсов в OS X 10.8 или более поздней версии                                | 7     |
| Α | Поиск и устранение неисправностей                                                   | 8     |
|   | Неисправность устройства                                                            | 8     |
|   | Отключение и включение функции AirPrint с помощью утилиты управления через веб-инте | офейс |
|   | (в веб-браузере)                                                                    | 9     |

### Общая информация

Технология AirPrint используется для беспроводной печати фотографий, сообщений электронной почты, веб-страниц и документов с устройств iPad, iPhone и iPod touch без установки каких-либо драйверов.

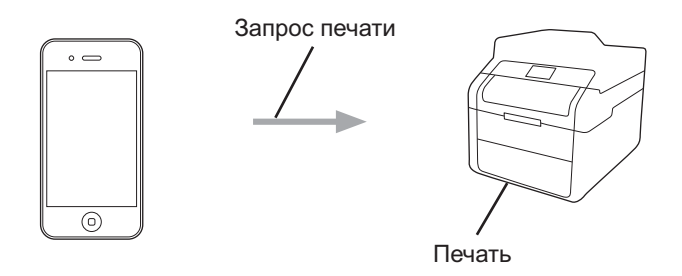

Кроме того, AirPrint позволяет отправлять факсы прямо с компьютера Macintosh, не печатая их (только для OS X 10.8 или более поздней версии).

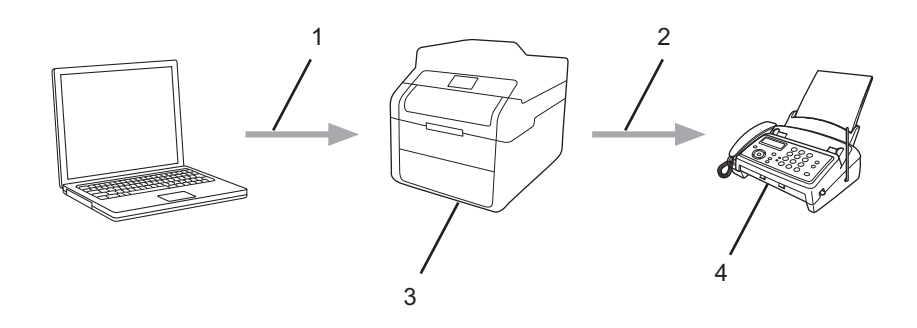

- 1 Проводная или беспроводная сеть
- 2 Телефонная линия
- 3 Ваше устройство Brother
- 4 Устройство получателя

### Требования к оборудованию

#### Поддерживаемые операционные системы

ПО AirPrint совместимо с устройствами iPad (все модели), iPhone (3GS или более поздней версии) и iPod touch (начиная с 3-го поколения), на которых установлена последняя версия iOS. Дополнительную информацию см. на веб-сайте компании Apple: <u>http://support.apple.com/kb/HT4356</u>.

#### Настройки сети

Чтобы использовать технологию AirPrint, необходимо подключить мобильное устройство к той же беспроводной сети, что и аппарат Brother. AirPrint поддерживает беспроводные соединения, работающие в режиме ad-hoc, режиме инфраструктуры, а также использующие технологию Wi-Fi Direct™ (только для моделей с поддержкой этого стандарта).

Информацию о настройке мобильного устройства для подключения к беспроводной сети см. в руководстве пользователя мобильного устройства. Ссылку на это руководство можно получить на веб-сайте Apple, коснувшись кнопки ָ в браузере Safari.

Сведения о том, как настроить устройство Brother для работы в беспроводной сети, смотрите в документах «Руководство по быстрой установке» и «Руководство по использованию программного обеспечения и по работе в сети» для соответствующего устройства Brother.

#### Режим ad-hoc

Подключите мобильное устройство к аппарату Brother без использования точки беспроводного доступа или маршрутизатора.

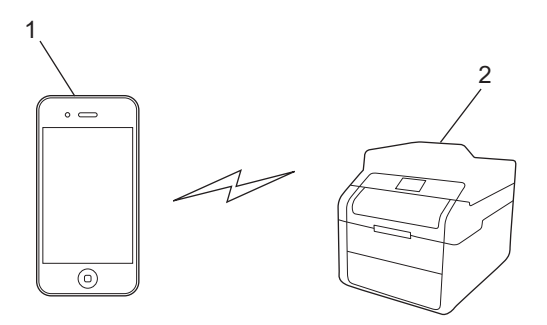

- 1 Мобильное устройство
- 2 Беспроводное сетевое устройство (ваше устройство Brother)

#### Режим инфраструктуры

Подключите мобильное устройство к аппарату Brother через точку беспроводного доступа или маршрутизатор.

Подключение устройства Brother к точке беспроводного доступа или маршрутизатору с помощью функции беспроводной связи

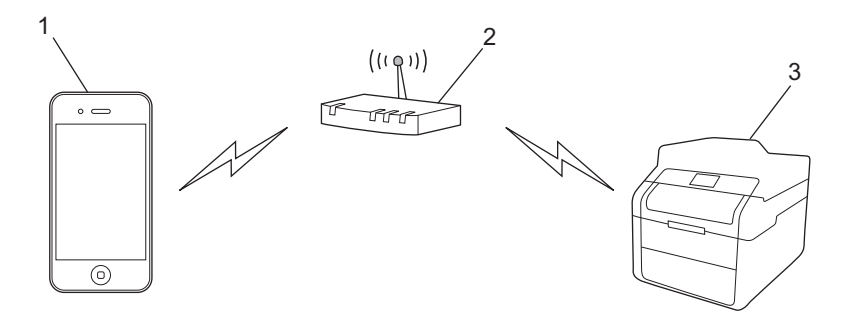

- 1 Мобильное устройство
- 2 Точка беспроводного доступа или маршрутизатор
- 3 Беспроводное сетевое устройство (ваше устройство Brother)
- Подключение устройства Brother к точке беспроводного доступа или маршрутизатору с помощью сетевого кабеля

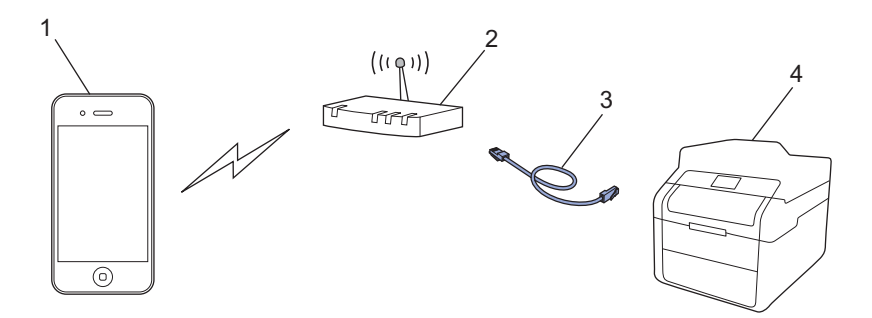

- 1 Мобильное устройство
- 2 Точка беспроводного доступа или маршрутизатор
- 3 Сетевой кабель
- 4 Проводное или беспроводное сетевое устройство (ваше устройство Brother)

#### Сеть Wi-Fi Direct™ (только для моделей с поддержкой этого стандарта)

Подключите мобильное устройство к аппарату Brother с помощью Wi-Fi Direct<sup>™</sup>. Эта технология позволяет настраивать защищенную беспроводную сеть между вашим аппаратом Brother и мобильным устройством без использования точки доступа.

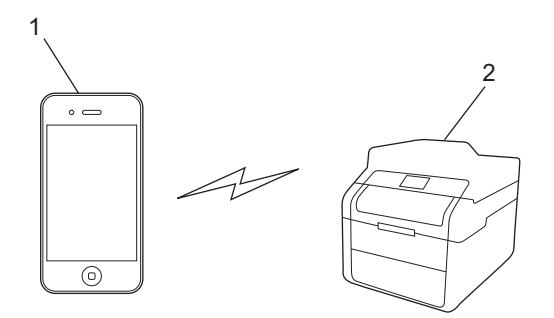

- 1 Мобильное устройство
- 2 Ваше устройство Brother

#### ПРИМЕЧАНИЕ

При использовании Wi-Fi Direct<sup>™</sup> устройство Brother поддерживает только беспроводную связь в режиме «один к одному».

### Печать с iPad, iPhone и iPod touch

Последовательность действий для печати может различаться в зависимости от приложения. В приведенном ниже примере используется браузер Safari.

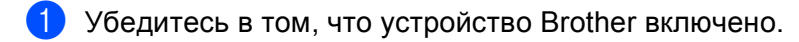

- 2 Откройте в браузере Safari страницу, которую требуется напечатать.
- 3 Коснитесь кнопки 🛃
- 4 Коснитесь кнопки Напечатать.
- 5 Выберите устройство Brother. Если выбрано другое устройство (или принтер не выбран), коснитесь кнопки Выбрать принтер. Отобразится список доступных устройств. Выберите нужное устройство.
- 6 Выберите нужные параметры, например количество печатаемых страниц или 2-стороннюю печать (если она поддерживается устройством).
- Коснитесь кнопки Напечатать.

#### ПРИМЕЧАНИЕ

- Формат и тип бумаги указываются в зависимости от приложения iOS.
- Ваше устройство поддерживает защитную блокировку функций. Функция AirPrint доступна даже в том случае, если печать для каждого пользователя ограничена. Чтобы установить ограничение для печати при использовании AirPrint, выберите для защитной блокировки функций режим открытого доступа и установите ограничение для печати. Подробные сведения смотрите в документах «Руководство по дополнительным функциям» и «Руководство по использованию программного обеспечения и по работе в сети» для соответствующего устройства Brother.

### Печать в OS X Lion 10.7 или более поздней версии

#### ПРИМЕЧАНИЕ

Прежде чем приступить к печати, добавьте устройство Brother в список принтеров на компьютере Macintosh.

- 1 В меню Apple выберите Системные настройки.
- 2 Нажмите Печать и сканирование.
- 3 Слева под панелью «Принтеры» щелкните по значку +.
- 4 Нажмите Добавить принтер или сканер. Появится экран Добавить.
- 5 Выберите устройство Brother, а затем во всплывающем меню Использ выберите AirPrint.
- 6 Нажмите Добавить.

Последовательность действий для печати может различаться в зависимости от приложения. В приведенном ниже примере используется браузер Safari.

- Убедитесь в том, что устройство Brother включено.
- На компьютере Macintosh запустите браузер Safari и откройте страницу, которую требуется напечатать.
- Выберите Файл и нажмите Напечатать.
- Выберите устройство Brother. Если выбрано другое устройство (или принтер не выбран), щелкните по раскрывающемуся списку Принтер и выберите устройство Brother.
- 5 Выберите нужные параметры, например количество печатаемых страниц или 2-стороннюю печать (если она поддерживается устройством).
- 6 Нажмите **Напечатать**.

#### ПРИМЕЧАНИЕ

Ваше устройство поддерживает защитную блокировку функций. Функция AirPrint доступна даже в том случае, если печать для каждого пользователя ограничена. Чтобы установить ограничение для печати при использовании AirPrint, выберите для защитной блокировки функций режим открытого доступа и установите ограничение для печати. Подробные сведения смотрите в документах «Руководство по дополнительным функциям» и «Руководство по использованию программного обеспечения и по работе в сети» для соответствующего устройства Brother.

### Отправка факсов (для моделей серии MFC)

### Отправка факсов в OS X 10.8 или более поздней версии

### ПРИМЕЧАНИЕ

3

- Прежде чем отправить факс, добавьте устройство Brother в список принтеров на компьютере Macintosh.
  - 1 В меню Apple выберите Системные настройки.
  - 2 Нажмите Печать и сканирование.
  - 3 Слева под панелью «Принтеры» щелкните по значку +.
  - 4 Нажмите Добавить принтер или сканер. Появится экран Добавить.
  - 5 Выберите устройство Brother, а затем во всплывающем меню Использ выберите AirPrint.
  - 6 Нажмите Добавить.
- Устройство Brother необходимо подключить к телефонной линии. Проверьте, правильно ли оно работает.
- С помощью функции AirPrint можно отправлять только черно-белые факсы.

Последовательность действий для отправки факсов может различаться в зависимости от приложения. В приведенном ниже примере используется приложение Apple TextEdit.

- 1 Убедитесь в том, что устройство Brother включено.
- 2 На компьютере Macintosh с помощью приложения Apple TextEdit откройте файл, который требуется отправить по факсу.
- 3 В меню Файл выберите Напечатать.
- Щелкните по раскрывающемуся списку Принтер, а затем выберите MFC-XXXX Fax (где XXXX название используемой модели).
- 5 Введите данные получателя факса.
- **6** Нажмите **Факс**.

#### ПРИМЕЧАНИЕ

- На данный момент в OS X 10.8 не поддерживаются титульные листы.
- Ваше устройство поддерживает защитную блокировку функций. Если передача факсов для каждого пользователя ограничена, то отправить их с помощью функции AirPrint невозможно. Подробные сведения смотрите в документах «Руководство по дополнительным функциям» и «Руководство по использованию программного обеспечения и по работе в сети» для соответствующего устройства Brother.

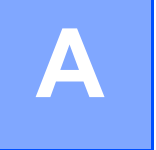

Поиск и устранение неисправностей

В этой главе описаны способы устранения типичных проблем, с которыми можно столкнуться при использовании функции AirPrint на устройстве Brother. Если возникшую проблему не удается устранить даже после выполнения приведенных рекомендаций, посетите веб-сайт Brother Solutions Center <u>http://solutions.brother.com/</u>.

### Неисправность устройства

| Неисправность                                                                                        | Рекомендации                                                                                                    |  |
|----------------------------------------------------------------------------------------------------|----------------------------------------------------------------------------------------------------|--|
| Устройство Brother не отображается в списке                                                          | Убедитесь в том, что устройство Brother включено.                                                                        |  |
| принтеров.                                                                                           | Проверьте настройки сети ( <i>Настройки сети</i><br>➤ стр. 2).                                                           |  |
|                                                                                                    | Перенесите мобильное устройство ближе к точке<br>беспроводного доступа, маршрутизатору или<br>устройству Brother.        |  |
| Печать не выполняется.                                                                               | Убедитесь в том, что устройство Brother включено.                                                                        |  |
|                                                                                                    | Проверьте настройки сети ( <i>Настройки сети</i><br>➤➤ стр. 2).                                                          |  |
| При попытке напечатать многостраничный документ с iPhone, iPod touch и iPad печатается ТОЛЬКО первая | Убедитесь в том, что используется новейшая версия iOS.                                                                   |  |
| страница.                                                                                            | Дополнительную информацию об AirPrint см. в статье<br>технической поддержки Apple,<br>http://support.apple.com/kb/HT4356 |  |

### Отключение и включение функции AirPrint с помощью утилиты управления через веб-интерфейс (в веббраузере)

Для включения и отключения функции AirPrint (по умолчанию она включена) на устройстве можно использовать обычный веб-браузер.

- 1 Убедитесь в том, что устройство подключено к той же сети, что и компьютер.
- Откройте на компьютере веб-браузер.
- 3 В адресной строке браузера введите http://IP-адрес устройства/ (где IP-адрес устройства это IP-адрес устройства Brother).
  - Пример:

http://192.168.1.2/

#### ПРИМЕЧАНИЕ

- IP-адрес устройства отображается в меню «Сеть» на панели управления. Дополнительные сведения см. в документе «Руководство по использованию программного обеспечения и по работе в сети» для соответствующего устройства Brother.
- Если для утилиты управления через веб-интерфейс задан пароль для входа, введите его в поле Вход и нажмите кнопку →.

```
Нажмите Сеть.
```

|                                                                                                    | Установите паролі.>>                                                             |                                            | Solutions Center |
|----------------------------------------------------------------------------------------------------|----------------------------------------------------------------------------------|--------------------------------------------|------------------|
| Состолние<br>Период автобновления<br>Техническая информация<br>Списии/отчаты<br>Полоск устройства<br>Конглаг и расположение<br>Период в спящий ремли<br>Громость звука<br>Дата и проил<br>Панеть | Состояние<br>Соегояние устройства<br>Автоматическое обновление<br>Уровень токера | Fornee<br>• Bawr. © Bar.<br>• Bawr. W Bar. |                  |
|                                                                                                    | Язык<br>Месторасположение<br>устройства                                          | (жие)<br>В Контакт:<br>☆ Расположение:     |                  |

- 5 Нажмите **Протокол**.
- 6 Чтобы отключить функцию AirPrint, снимите флажок AirPrint. Для включения функции AirPrint установите флажок AirPrint.
- 7 Нажмите Отправить.
- 8) Перезапустите устройство.

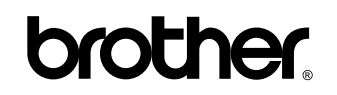

Посетите наш веб-сайт http://www.brother.com/

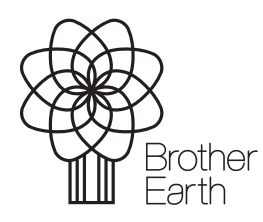

www.brotherearth.com